#### Consulta do resultado final do processo de qualificação

Acesso aos resultados dos solicitações de qualificação

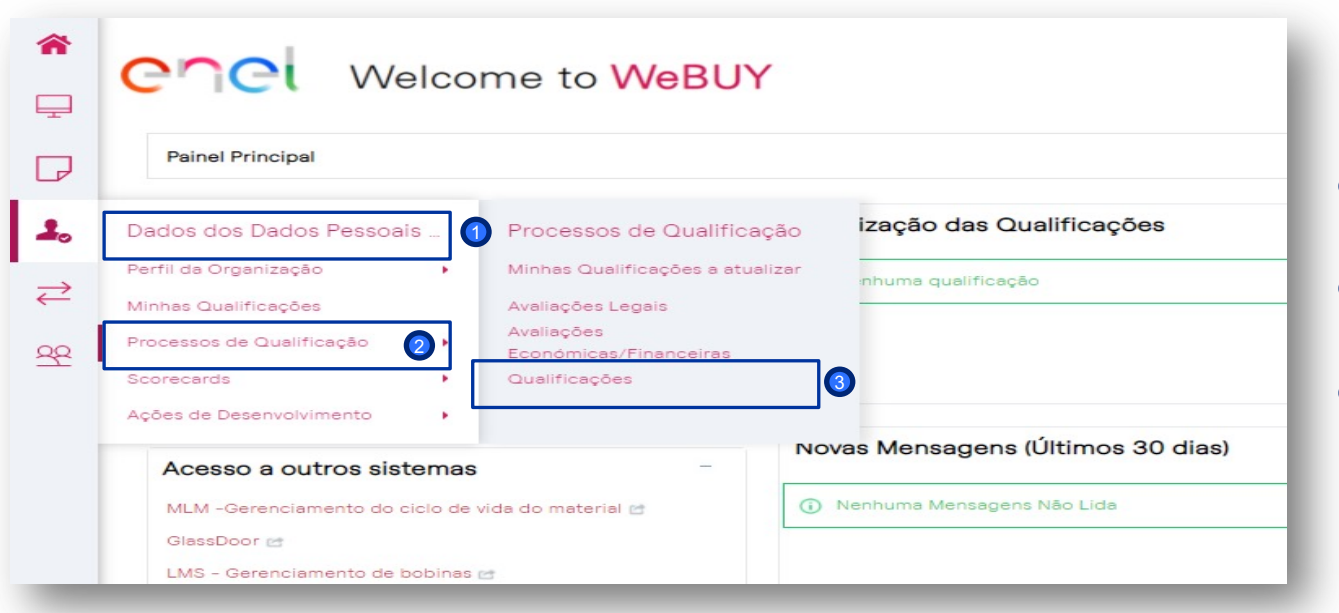

Depois de fazer login no WeBUY a partir do menu de navegação, clique em:

- "Dados dos Dados Pessoais", então
- Processos de Qualificaçao" e finalmente
- ③ "Qualificações"

# Consulta do resultado final do processo de qualificaçãone

Lista de resultados de solicitação de qualificação

| М  | inhas Qualificações a atualizar Avaliações Legais Avaliações Económicas/Financeiras Qualificações |                           |                               |                                               |                                                                                   |                          |                             |                                |  |  |  |
|----|---------------------------------------------------------------------------------------------------|---------------------------|-------------------------------|-----------------------------------------------|-----------------------------------------------------------------------------------|--------------------------|-----------------------------|--------------------------------|--|--|--|
|    | Diaite para Iniciar Busca                                                                         |                           |                               |                                               |                                                                                   |                          |                             |                                |  |  |  |
|    | Código de<br>avaliação                                                                            | Organização<br>Compradora | Nome do Grupo de<br>Avaliação | Designação de Avaliação                       | Primeiro Código/Descrição                                                         | Estado                   | Data de Início do<br>Estado | Estado de Data de<br>Expiração |  |  |  |
| 1  | asm_260287                                                                                        | Enel                      | SLMT02                        | Test lean scorecard                           | SLMT02_AU - Veículos industriais (compra e<br>aluguer) - AUSTRALIA                | Em curso de<br>avaliação | A/12/2021                   |                                |  |  |  |
| 2  | 2 asm_260430                                                                                      | Enel                      | FSME03                        | FSME03                                        | FSME03_AR - INSTRUMENTOS DE QUALIDADE<br>DE ENERGIA - ARGENTINA                   | Envio de Base 🥠          | 07/11/2021                  |                                |  |  |  |
| ** | 3 asm_260288                                                                                      | Enel                      | SLMT02                        | CALIFICACION LEAN<br>SCORECARD AUTOM.         | SLMT02_CA - Veículos industriais (compra e<br>aluguer) - CANADA                   | Não Qualificado 🔇        | 22/09/2021                  |                                |  |  |  |
| 2  | 4 asm_260283                                                                                      | Enel                      | SLMT02                        | CALIFICACION LEAN                             | SLMT02_AR - Veículos industriais (compra e<br>aluguer) - ARGENTINA                | Envio de Base 🧳          | 15/09/2021                  |                                |  |  |  |
| ę  | 5 asm_260100                                                                                      | Enel                      | GdV di default                | TEST 21.2 AC IT+OPECO #1 /<br>FEAP01          | FEAP01_IT - Acumuladores selados e de chumbo<br>- ITALIA                          | Envio Base<br>Positivo   | 19/07/2021                  |                                |  |  |  |
| 6  | 5 asm_260097                                                                                      | Enel                      | MERV01 - ITALIA               | MERV01 - ITALIA / TEST 21.2<br>AC IT+OPECO #1 | MERV01_IT - Manutenção em suportes para<br>recarga de veículos elétricos - ITALIA | Qualificado 🕎            | 16/07/2021                  | 15/07/2026                     |  |  |  |

Você será redirecionado para uma página onde todos os pedidos de classificação serão exibidos. (1)

## Consulta do resultado final do processo de qualificação ne

Consulta do Relatório de Avaliação

| <b>^</b>               | en                                                                                                    | C Welcome to WeBUY         |           |                                                      |  |  |  |  |
|------------------------|----------------------------------------------------------------------------------------------------|----------------------------|-----------|------------------------------------------------------|--|--|--|--|
| P                      | ← Voltar                                                                                                    | à Lista                    |           |                                                      |  |  |  |  |
| <b>↓</b> ₀<br><i>⇒</i> | Organização Compradora: Enel     Código de avaliação: asm_260097     Designação de Avaliação: MERV01 - ITALIA / TEST 21.2 AC IT+OPECO #1     Estado: Qualificado |                            |           |                                                      |  |  |  |  |
| 22                     | Detalhes         Ações (0)         Mensagens (Não Lidas 0)           Detalhes         Formulários Associados         Classificações Associadas                   |                            |           |                                                      |  |  |  |  |
|                        |                                                                                                    | Título                     | Conclusão | Data de Fecho do Documento<br>(O Primeiro que Vence) |  |  |  |  |
|                        | 1                                                                                                    | PERCURSO DE QUALIFICAÇÃO   | 0         |                                                      |  |  |  |  |
|                        | 2                                                                                                    | APLICAÇÃO SEDE #1          |           |                                                      |  |  |  |  |
|                        | 3                                                                                                    | 🖹 RELATÓRIO DE AVALIAÇÃO 🚺 |           |                                                      |  |  |  |  |
|                        | 4                                                                                                    | B GESTIONE RINNOVO         | ۵         |                                                      |  |  |  |  |
| q                      | -                                                                                                    | O Franka da Francia        |           |                                                      |  |  |  |  |

Você acessará a página de detalhes da Qualificação.

Neste ponto, clique no formulário
 "RELATÓRIO DE AVALIAÇÃO" para visualizar os detalhes da qualificação.

## Consulta do resultado final do processo de qualificação

#### Consulta do Relatório de Avaliação

Na página do formulário "RELATÓRIO DE AVALIAÇÃO" será possível baixar as evidências do processo em diversos formatos. Clique no botão no canto superior direito, correspondente à ação "**Relatório de avaliação da categoria**".

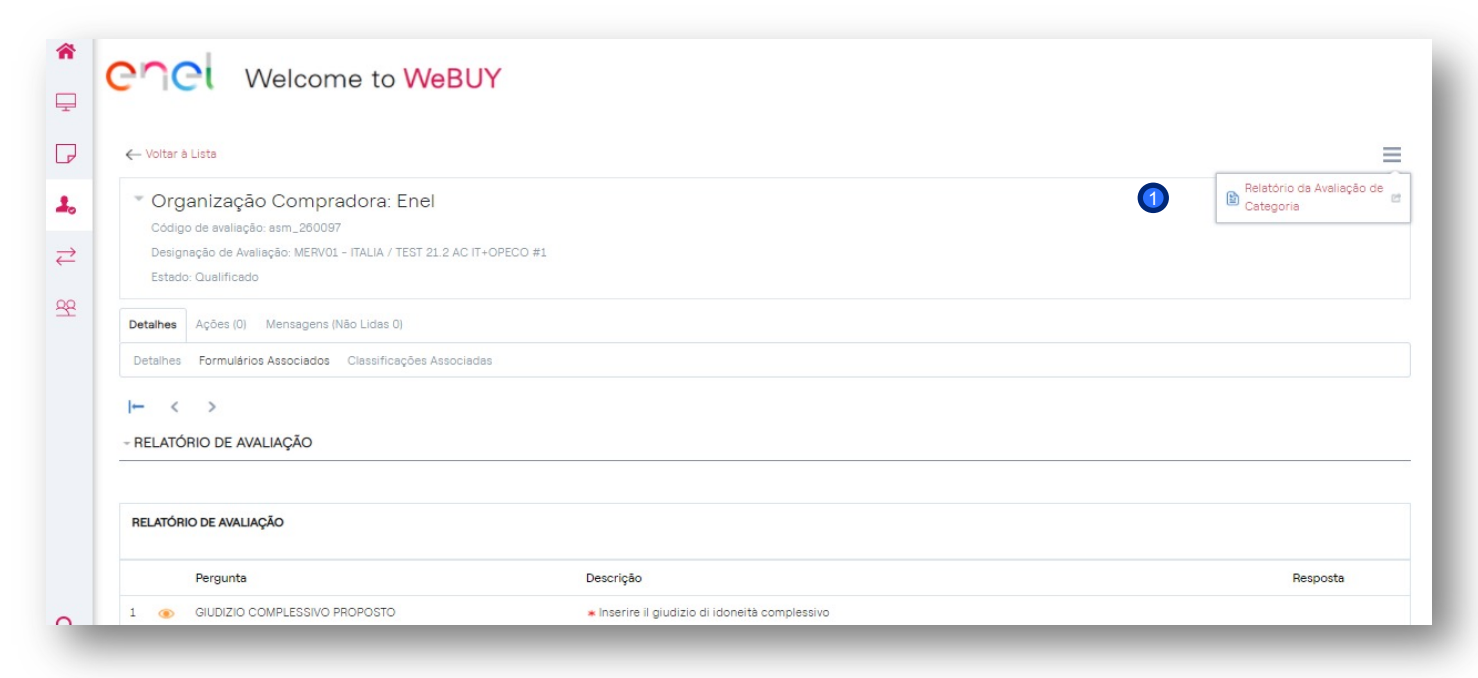

### Consulta do resultado final do processo de qualificação

Personalização e extração de informações do Reporto de Avaliação

| enel Welcom                                                                  | ne to <mark>WeB</mark>                                               | UY                                                                                                    | 2<br>Confirmer X Cancellar |  |  |  |
|------------------------------------------------------------------------------|----------------------------------------------------------------------|----------------------------------------------------------------------------------------------------|----------------------------|--|--|--|
| 다 Selecionar todas as Seções do Relati<br>Informações Gerais sobre a Avaliaç | ório de Avaliação 🛛 💭                                                | Desmarcar todas as Seções do Relatório                                                                                                    |                            |  |  |  |
| 🗹 Informação Geral                                                           |                                                                      | Detalhes e Informações de Estado para a Avaliação                                                                                                    |                            |  |  |  |
| Informação sobre os Formulários A                                            | ssociados                                                            |                                                                                                    |                            |  |  |  |
| Organização da página e do formulário                                        |                                                                      | Detalhes da estrutura da página e do formulário de organização                                                                                                    |                            |  |  |  |
| Formulários Associados                                                       |                                                                      | Modificação, Revisão, Editabilidade e detalhes de conclusão para Formulários Associados                                                                                                    |                            |  |  |  |
| Conteúdos de Formulários Associado                                           | 08                                                                   | Título da Pergunta, Descrição e Detalhes da Resposta do Formulário Associado                                                                                                    |                            |  |  |  |
| Informações sobre as Classificaçõe                                           | Associadas                                                           |                                                                                                    |                            |  |  |  |
| Classificações Associadas                                                    | enel v                                                               | Velcome to WeBUY                                                                                                    |                            |  |  |  |
| FORMULÁRIOS ESPECÍFICOS DO                                                   |                                                                      |                                                                                                    | 3<br>Confirmer X Cancelar  |  |  |  |
| CONTEÚDOS DOS FORMULÁRIO ES<br>PRODUTOS                                      | Selecionar Formato o                                                 | le Relatório                                                                                                    |                            |  |  |  |
| Mensagens Enviadas e Recebidas                                               | Portable Document     Eormato de Docum                               | nt Format (pdf)                                                                                                    |                            |  |  |  |
| 🗌 Mensagens Enviadas e Recebidas                                             | Rich Text File Forms     Formato de ficheiro     Ocase Desure        | ch Text File Format (RTF) rmato de ficheiro Microsoft Word 2007 (DOCX)                                                                                                    |                            |  |  |  |
|                                                                              | Abrir Document Int     Abrir Documento Fi                            | erchange Formar (JOIP) Irmato de Planiha (JOIP) Irmato de Planiha (JOIP) Irmato de Planiha (JOIP) Irmato de Indonesia (JOIP) Irmato de Indonesia (JOIP) Irma |                            |  |  |  |
|                                                                              | <ul> <li>Formato de ficheiro</li> <li>Formato de ficheiro</li> </ul> | Microsoft Excel (ALS)<br>Microsoft Excel 2007 (XLSX)                                                                                                    |                            |  |  |  |

No pop-up que é aberto, escolha um ou mais itens correspondentes ao conteúdo da classificação (por exemplo: Informações gerais, Formulários associados, Classificações associadas, Conteúdo do formulário específico do grupo de produtos, etc.)

Clique em "Confirmar" depois de selecionar os itens de seu interesse (ainda será possível selecionar ou desmarcar todos os itens clicando no botão apropriado).

Selecione um dos formatos disponíveis para baixar as informações (por exemplo, pdf, xls, xlsx, html).

 Clique em "Confirmar" depois de selecionar o item de seu interesse e aguarde o download das informações.